4.1

# 日別勤務実績承認

承認する権限を持った人が 申請者からの日々の申請に対して承認したり、差し戻

## 【日別勤務実績承認画面の各項目】

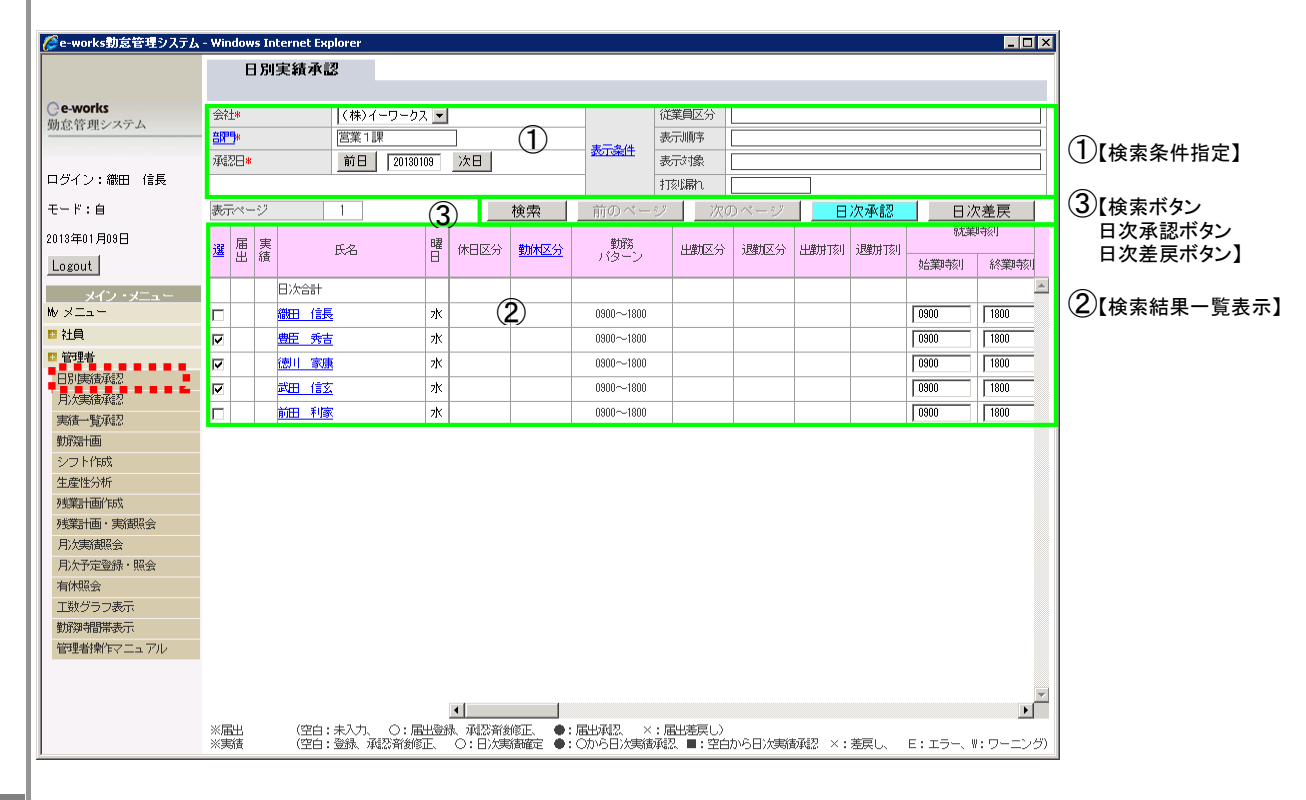

## ①【検索条件指定】

| 会社 <b>*</b>  | (株)イーワークス 💌    |      | 従業員区分 | 正社員,契約社員,アルバイ |
|--------------|----------------|------|-------|---------------|
| <u>音問号</u> * | 営業1課           | 表示条件 | 表示順序  | 役職順,社員番号順     |
| 承認日*         | 前日 20130109 次日 |      | 表示対象  | 残業時間があるもの     |
|              |                |      | 打刻漏れ  | 打刻漏れ          |

#### 参照 📫 2. 7検索条件指定方法

- ★ 1.【会社】
  - 検索対象となる会社を選択します。 初期表示はログインしたユーザーの会社名称が表示されます。
- ★ 2.【組織】
  - 検索対象となる部門を選択します。 組織欄のリンクを選択すると組織図が表示されます。 参照
- ★ 3.【承認日】 初期表示は、当日が表示されます。 検索する日を「前日ボタン」または「次日ボタン」で選択します

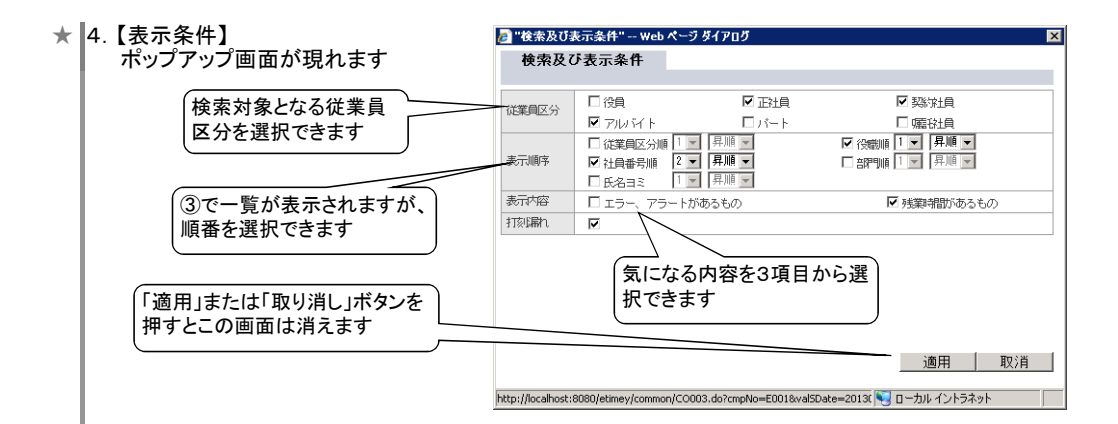

# ②【検索結果一覧表示】

| 選 | 届出 | 実 | 氏名            | 曜日 | 休日区分 | 勤休区分 | 勤務<br>バターン | 出勤区分 | 退期区分 | 出動ത | 逮枷刺 | 就業時刻 |      |   |
|---|----|---|---------------|----|------|------|------------|------|------|-----|-----|------|------|---|
|   |    | 績 |               |    |      |      |            |      |      |     |     | 始業時刻 | 終業時刻 |   |
|   |    |   | 日次合計          |    |      |      |            |      |      |     |     |      |      | * |
|   |    |   | 織田信長          | 水  |      |      | 0900~1800  |      |      |     |     | 0900 | 1800 |   |
|   |    |   | 豊臣 秀吉         | 水  |      |      | 0900~1800  |      |      |     |     | 0900 | 1800 |   |
|   |    |   | 徳川 家康         | 水  |      |      | 0900~1800  |      |      |     |     | 0900 | 1800 |   |
|   |    |   | 武 <u>田 信玄</u> | 水  |      |      | 0900~1800  |      |      |     |     | 0900 | 1800 |   |
|   |    |   | 前田利家          | 水  |      |      | 0900~1800  |      |      |     |     | 0900 | 1800 |   |

## ③【検索ボタン・日次承認ボタン・日次差戻ボタン】

- ★ 1.【検索ボタン】 ①検索条件指定による検索実行ボタンです ②検索結果一覧が表示されます
- ★ 2.【日次承認ボタン】 該当者の選に図をして、日次承認ボタンを押します
- ★ 2.【日次差戻ボタン】 該当者の選に Ø をして、差戻しをします。